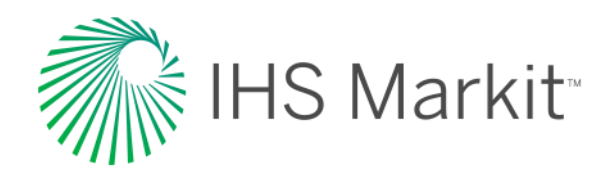

# Adding Documents to a Custom Collection or Custom Block

User Guide for Engineering Workbench

Updated June 20, 2017

© 2017 IHS Markit. All Rights Reserved.

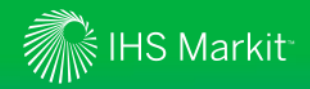

## **Objectives of this Presentation**

- Learn how to add documents to an existing licensed Custom Collection or Custom Block following these steps:
  - >Add documents to a Watch List
  - >Submit the documents for pricing
  - >Accept your price quote

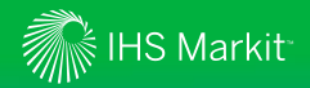

## Add Documents to a Watch List

You can add documents to a Watch List directly from the search results table

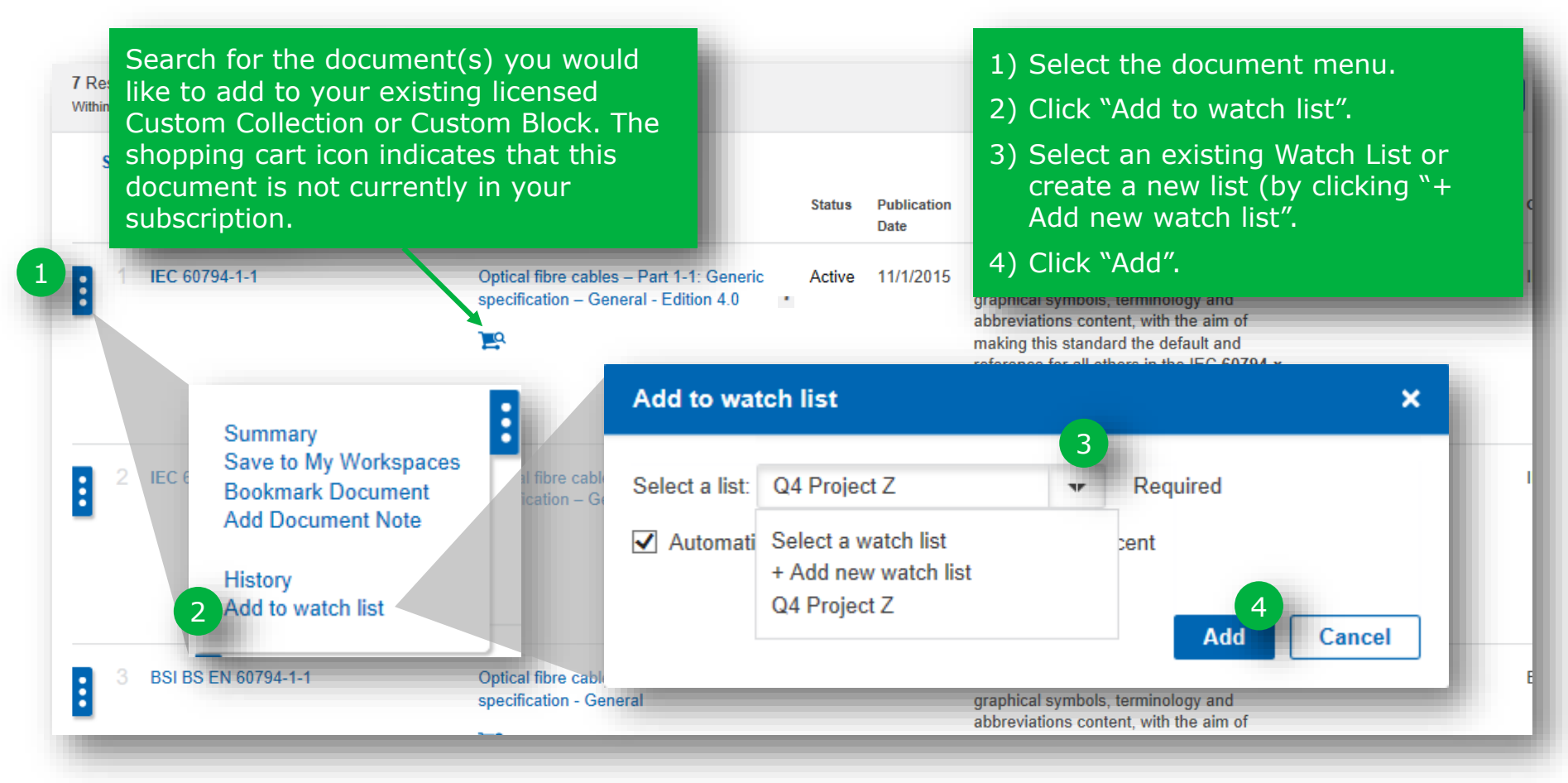

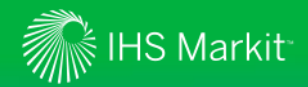

## Add Documents to a Watch List

The process is the same when using the list view of search results

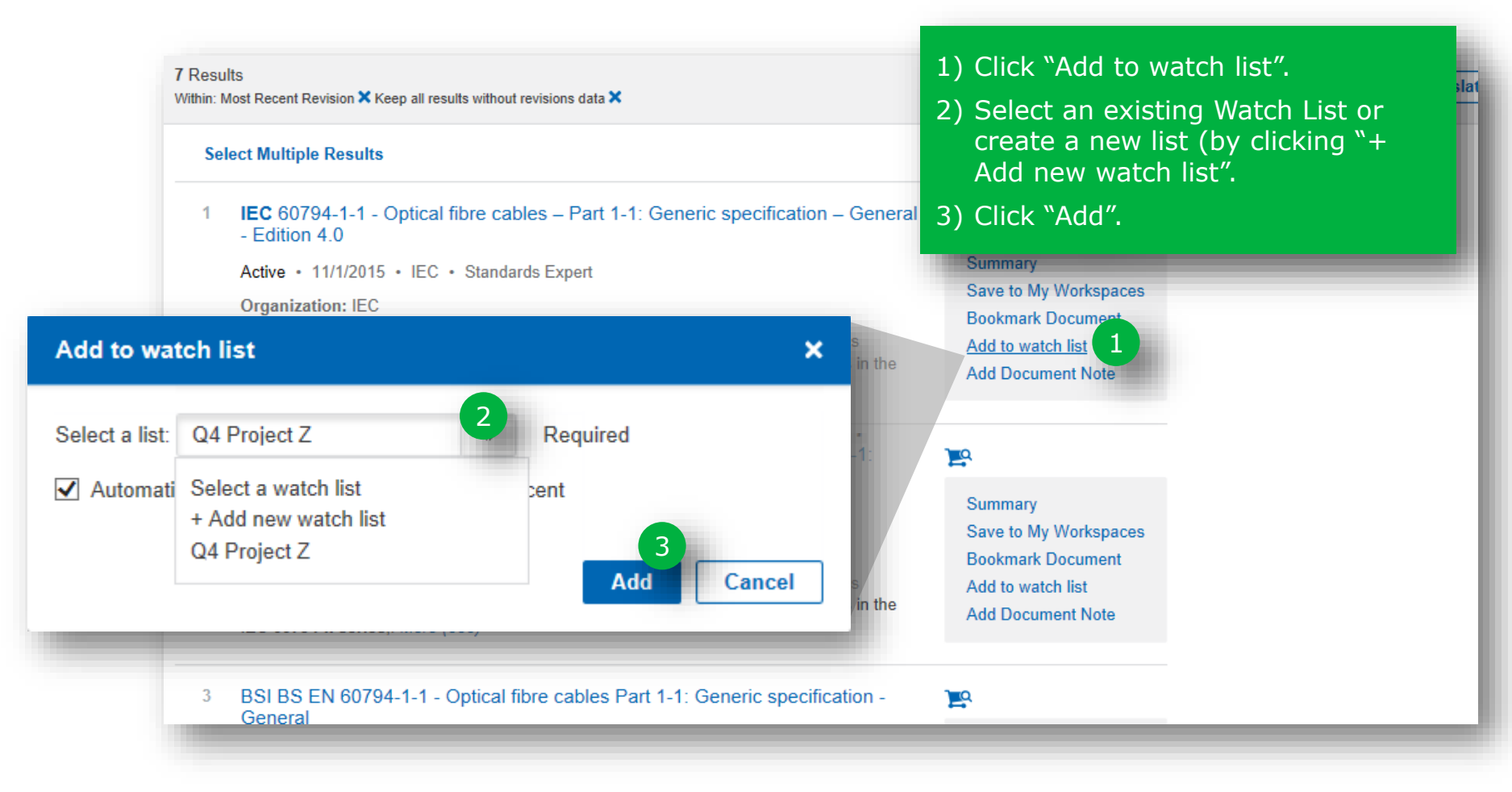

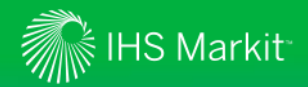

## Add Documents to a Watch List

You also can add a document to a Watch List from the Document Summary

| Summary                                                                                                    | ×                          |
|----------------------------------------------------------------------------------------------------|----------------------------|
| Summary Table of Contents Document History Related Documents                                                                                                    | Document:                  |
|                                                                                                    | Bookmark                   |
| Standards Not translated T                                                                                                    | View                       |
| Add to watch list × iew of this                                                                                                    | Add to My Wish List        |
| Select a list: Quality Management 🗸 Required                                                                                                    | Add Document Note Summary: |
| Automatically update document to the most recent                                                                                                    | Save to My Workspaces      |
| Add Cancel                                                                                                    | Close                      |
| Publisher: IEC - International Electrotechnical Commission                                                                                                    |                            |
| Committee: IEC/TC 86 - IEC/TC 86: FIBRE OPTICS<br>Page Count: 28                                                                                                    |                            |
| DoD Adopted: No<br>ANSI Approved: No<br>IHS Segments:                                                                                                    |                            |
| Abstract                                                                                                    |                            |
| This part of IEC 60794 applies to optical fibre cables for use with communication equipment and devices<br>employing similar techniques and to cables having a combination of both optical fibres and electrical<br>conductors. The object of this standard is to establish uniform generic requirements for the geometrical,<br>transmission, material, mechanical, ageing (environmental exposure), climatic and electrical properties of<br>optical fibre cables and cable elements, where appropriate. |                            |
|                                                                                                    |                            |

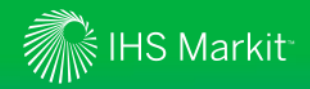

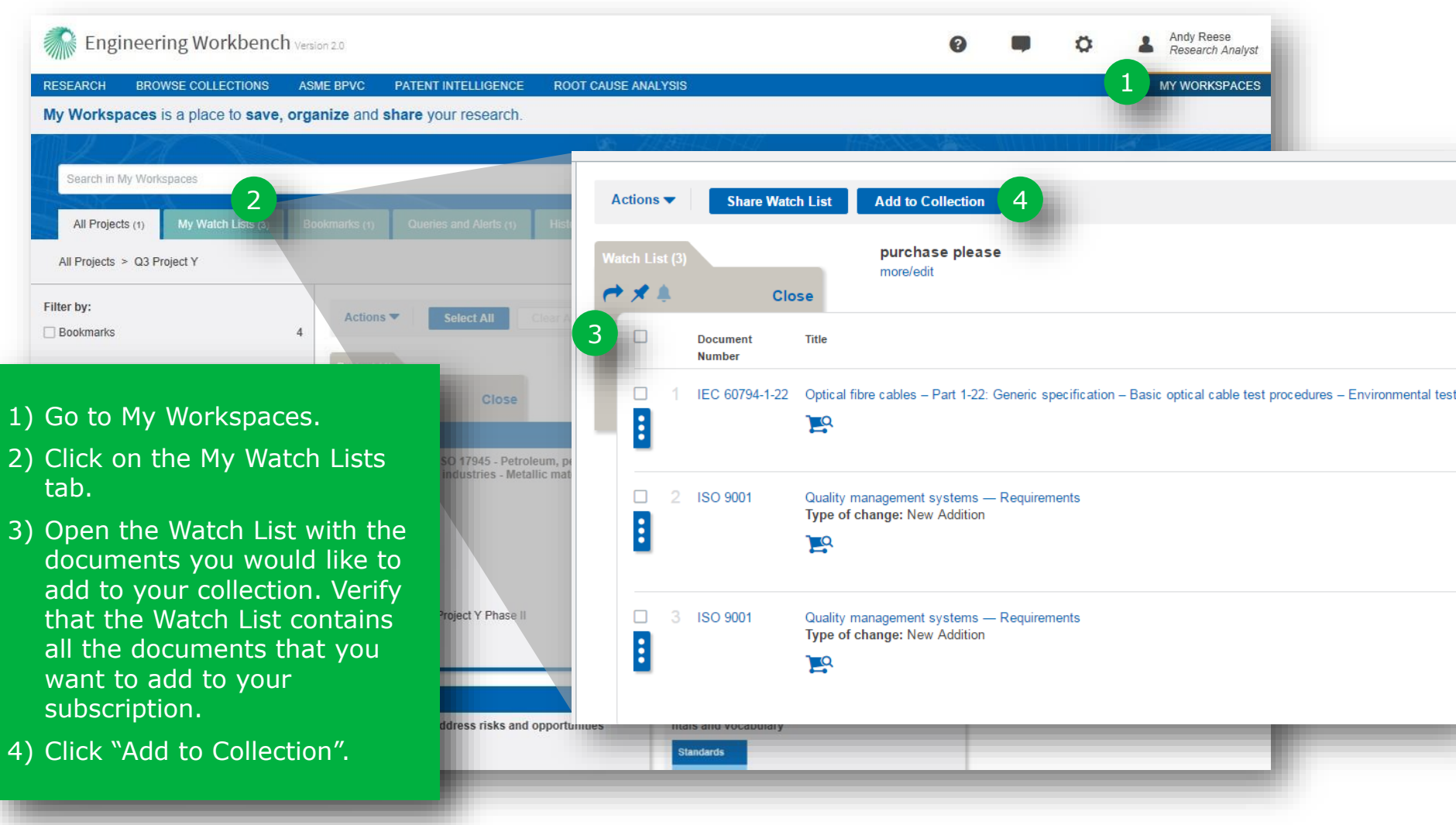

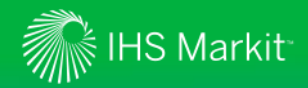

| ch List (3)                          | Share Wa | atch List Add to Co<br>purchas<br>more/edit                                                            | ollection<br>se please<br>t                                                                        |                                                                                                    |                                                                                          | 1)                    | Select the PCN of the collection to which you want to add the document(s).                                                                        |
|--------------------------------------|----------|----------------------------------------------------------------------------------------------------|----------------------------------------------------------------------------------------------------|----------------------------------------------------------------------------------------------------|------------------------------------------------------------------------------------------|-----------------------|----------------------------------------------------------------------------------------------------|
| Doct                                 | cument   | Available Collect                                                                                      | tions                                                                                              |                                                                                                    |                                                                                          | 2)                    | You may get a dialog box asking if you would like to add the most recent                                                                          |
|                                      | 60794-1- | Select an availab                                                                                      | ole Collectio                                                                                      | n                                                                                                    |                                                                                          |                       | specific version(s) you selected.                                                                                                    |
| :                                    |          | Choose the Collectio<br>reasons:                                                                       | on you wish to a                                                                                   | add your document(s) by clicking o                                                                                                    | n the Collection Number                                                                  | 3)                    | Select the appropriate radio button                                                                                                    |
| 2 ISO                                | 9001     | <ul><li> If the "Custor</li><li>There is no R</li></ul>                                                | m" Collection is<br>Renewal Date a                                                                 | s within 30 Days of renewal.<br>associated to the "Custom" Collect                                                                                                    |                                                                                          |                       |                                                                                                    |
| :                                    |          | <ul> <li>The "Block" OUSE the "Cancel" but</li> </ul>                                                  | Collection does<br>tton to close th                                                                | s not meet the criteria for adding                                                                                                    | 2<br>Available Col                                                                       | lect                  | ions                                                                                                    |
| <ul> <li>∃</li> <li>3 ISO</li> </ul> | 9001     | The "Block" C Use the "Cancel" but Contact an IHS repre                                                | Collection does<br>tton to close th<br>esentative if yo                                            | is not meet the criteria for adding<br>is window and return to the previou<br>ou have question "Contact IHS".                                                                                                    | Available Col                                                                            | lect                  | ions 3                                                                                                    |
| □ 3 ISO                              | 9001     | The "Block" C Use the "Cancel" but Contact an IHS represent Collection Typ 1                           | Collection does<br>tton to close th<br>esentative if yo<br>PCN                                     | is not meet the criteria for adding<br>is window and return to the previou<br>u have question "Contact IHS".<br>Quote Description                                                                                                    | 2 Available Col<br>Select Docum                                                          | lect                  | ions >                                                                                                    |
| - 3 iso                              | 9001     | The "Block" C Use the "Cancel" but Contact an IHS repres Collection Typ Custom                         | Collection does<br>tton to close th<br>esentative if yo<br>PCN<br>CC2DI                            | is not meet the criteria for adding<br>is window and return to the previou<br>ou have question "Contact IHS".<br>Quote Description<br>New Description Nbr Two                                                                                                    | Available Col<br>Select Docum<br>Select the docum                                        | lect<br>nent          | ions > t Version version. Selecting "Yes" will add the Most Recent version or                                                                     |
| - 3 ISO                              | 9001     | The "Block" C Use the "Cancel" but Contact an IHS represent Collection Typ Custom Block                | Collection does<br>tton to close th<br>esentative if yo<br>PCN<br>CC2DI<br>CC0FO                   | <ul> <li>not meet the criteria for adding</li> <li>is window and return to the previou</li> <li>iu have question "Contact IHS".</li> <li>Quote Description</li> <li>New Description Nbr Two</li> <li>Dummy SAE Block</li> </ul>                                                                | Available Col<br>Select Docum<br>Select the docum<br>the document to                     | nent<br>your          | ions X<br>Version<br>version. Selecting "Yes" will add the Most Recent version of<br>collection. Selecting "No" will add the specific document    |
| . 3 ISO                              | 9001     | The "Block" C Use the "Cancel" but Contact an IHS repres Collection Typ Custom Block Block Block       | Collection does<br>tton to close th<br>esentative if yo<br>PCN<br>CC2DI<br>CC0FO<br>CC13W          | <ul> <li>not meet the criteria for adding</li> <li>is window and return to the previou</li> <li>iu have question "Contact IHS".</li> <li>Quote Description</li> <li>New Description Nbr Two</li> <li>Dummy SAE Block</li> <li>Custom Block Test for EWB</li> </ul>                             | Available Col<br>Select Docum<br>Select the docum<br>the document to<br>selected to your | nent<br>your<br>Colle | t Version<br>version. Selecting "Yes" will add the Most Recent version of<br>collection. Selecting "No" will add the specific document<br>ection. |
| . 3 iso                              | 9 9001   | The "Block" C Use the "Cancel" but Contact an IHS repres Collection Typ Custom Block Block Block Block | Collection does<br>tton to close th<br>esentative if yo<br>PCN<br>CC2DI<br>CC0FO<br>CC13W<br>CC1PB | <ul> <li>not meet the criteria for adding</li> <li>is window and return to the previou</li> <li>au have question "Contact IHS".</li> <li>Quote Description</li> <li>New Description Nbr Two</li> <li>Dummy SAE Block</li> <li>Custom Block Test for EWB</li> <li>Test of IEEE Block</li> </ul> | Available Col<br>Select Docum<br>Select the docum<br>the document to<br>selected to your | nent<br>your<br>Colle | t Version<br>version. Selecting "Yes" will add the Most Recent version of<br>collection. Selecting "No" will add the specific document<br>ection. |

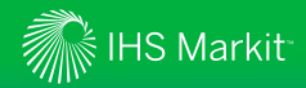

| Additional Details about your Que                                                                     | ote                               |                         | ×                               |  |  |  |  |
|----------------------------------------------------------------------------------------------------|-----------------------------------|-------------------------|---------------------------------|--|--|--|--|
| Verify the information below, then submit<br>PCN to Add/Renew:                                        | your quote for pricing.           | Licensed to Account ID: |                                 |  |  |  |  |
| CC2DI                                                                                                 |                                   | 9999998                 |                                 |  |  |  |  |
| Company/Organization:                                                                                 |                                   | Phone:                  |                                 |  |  |  |  |
| WHB Enterprises Inc. Test                                                                             |                                   | 3031234321              |                                 |  |  |  |  |
| Sites:                                                                                                | Simultaneous Users:               | Potential Users:        | Number of Employees:            |  |  |  |  |
| 1                                                                                                    | 1                                 | 50                      | 50                              |  |  |  |  |
| Countries:                                                                                            |                                   |                         |                                 |  |  |  |  |
| UNITED STATES                                                                                         |                                   |                         |                                 |  |  |  |  |
| Quote Description:                                                                                    |                                   |                         |                                 |  |  |  |  |
| Test CC for Bill Brundage                                                                             |                                   |                         |                                 |  |  |  |  |
| Collection Note:                                                                                      |                                   |                         |                                 |  |  |  |  |
|                                                                                                    |                                   |                         |                                 |  |  |  |  |
|                                                                                                    |                                   |                         |                                 |  |  |  |  |
| n the next dialog box, make<br>necessary changes and add<br>or notes. Hit "Submit for pri<br>proceed. | e any<br>any comments<br>cing" to |                         | Cancel Submit for pricing Clear |  |  |  |  |

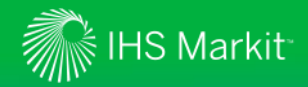

#### Custom Collection Exceptions

#### **Custom Collection Exceptions**

The following exceptions have been found. Please review and make the necessary corrections.

Once corrections have been made the list should be resubmitted for pricing.

Draft documents are not authorized to be priced/licensed to a Custom Collection.

Quote Details Number of Documents included (22) Number of Documents excluded (3)

List Name: Document Added from Results PCN: CC2DI

Sites: 1

Simultaneous Users: 1

Company/Organization: WHB Enterprises Inc. Test

Phone: 3031234321

Potential Users: 50

Quote Description: Test CC for Bill Brundage

## Information

If you continue, the excluded documents will be removed from the Quote and will not be priced.

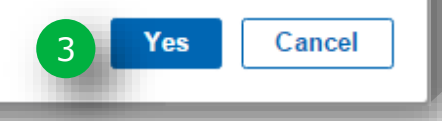

×

## 1) If any exceptions are found, you will see this screen.

×

- Take note of any exceptions, and hit "Continue" to proceed.
- Note that if you proceed, any excluded documents will be removed from the quote. Click "Yes" to proceed.

2

Continue

Cancel

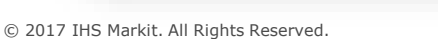

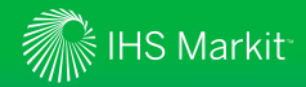

## **Custom Collection Exceptions**

#### Submitted Quote Details

Your quote has been submitted for pricing. You will receive an email letting you know if your quote has been "Priced" or will require review by the IHS Pricing Team. To review your quote use the "Collection Status" link located on the information bar to the left under the Custom Collection.

### Quote ID: 195358

| Quote Details         | Number of Documents included (22)        | You will see a confirmation<br>that your documents have |
|-----------------------|------------------------------------------|---------------------------------------------------------|
| List Name<br>PCN: CC2 | e: Document Added from Results<br>2DI    | been submitted for pricing. You can close this window.  |
| Sites: 1<br>Simultane | ous Users: 1                             |                                                         |
| Company/              | /Organization: WHB Enterprises Inc. Test |                                                         |
| Phone: 30             | 31234321                                 |                                                         |
| Potential U           | Jsers: 50                                |                                                         |
| Quote Des             | scription: Test CC for Bill Brundage     |                                                         |
| Countries:            | UNITED STATES                            |                                                         |
| Collection            | Note:                                    |                                                         |
|                       |                                          |                                                         |

×

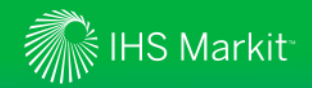

## Accept your price quote

You will receive an email similar to this to confirm that vour Custom Collection Add-on has been submitted and is in pricing.

Your Quote is currently in a Pending Price state (Quote ID: 195358, Co Name: WHB Enterprises Inc. Test) - Message (HTML) - • × 🖄 Rules 👻 者 Find A X12 🙈 To Manager Q ab 🖌 Done eam E-mail 🔊 OneNote Related \* Move Mark Categorize Follow Translate Zoom eply & Delete 😽 Create New = 🗈 Actions 🔹 Select -Unread Up ≁ **Ouick Steps** Move Zoom Tags Editing Sent: Thu 5/4/2017 9:38 AM e ID: 195358, Co Name: WHB Enterprises Inc. Test) Your request for an Add-on to a Custom Collection is currently in a Pending Price state. Reasons for being in a Pending Price state is some SDO's require approval or there may be documents that require updating before a price can be provided. Action is being taken by the IHS Markit Pricing team to ensure your quote is priced as quickly as possible.

Ouote ID: 195358 PCN: CC2DI To review the status of this Quote please return to the IHS Markit application where you will be able to search for the quote using the Quote ID provided above. Clicking on the linked Quote ID will provide detailed information

concerning your request. Contact IHS Customer Care at http://www.ihs.com/customercare if you have any questions on how to access this quote from IHS Engineering Workbench.

Confidentiality Notice: The information contained in this e-mail may be confidential and/or privileged. It is intended to be reviewed by only the individual or organization named in the e-mail address. If you are not the intended recipient, you are hereby notified that any review, dissemination or copying of this transmission is strictly prohibited.

When the Add-on has been priced, you will receive an email similar to this.

Your quote, from IHS Markit, has been priced (Quote ID: 195357, CC PCN: CC2DI) - Message (HTML)

| NA_X12<br>Team E-mail<br>Reply & Delete | i To Manager<br>✓ Done<br>I Create New | * | Move | Mark Categorize Follow<br>Unread * Up * | Translate<br>↓ Select → | <b>♀</b><br>zoom |  |
|-----------------------------------------|----------------------------------------|---|------|-----------------------------------------|-------------------------|------------------|--|
| Quid                                    | k Steps                                | 5 | Move | Tags 5                                  | Editing                 | Zoom             |  |

Subject: Your guote, from IHS Markit, has been priced (Quote ID: 195357, CC PCN: CC2DI) At your request , the following IHS Markit Custom Collection has been priced and is ready for your review: Quote ID: 195357 Collection No: CC2DI To "Accept" your priced quote please return to the IHS Markit application. You will be to able locate your quote using the Quote ID identified above. Contact IHS Markit Customer Care at http://www.ihs.com/customercare if you have any questions on how to access this quote from within the EWB. Confidentiality Notice: The information contained in this e-mail may be confidential and/or privileged. It is intended to be reviewed by only the individual or organization named in the e-mail address. If you are not the intended recipient, you are hereby notified that any review, dissemination or copying of this transmission is strictly prohibited.

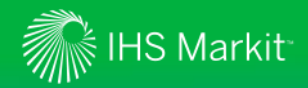

# Accept your price quote

| Engineering Workbend                      | h Version 2.0                                               |                           |            |                 |                                                                                        | 1 0 • •                             | Resea    | rch Analyst |               |
|-------------------------------------------|-------------------------------------------------------------|---------------------------|------------|-----------------|----------------------------------------------------------------------------------------|-------------------------------------|----------|-------------|---------------|
| RESEARCH BROWSE COLLECTIONS               | ASME BPVC PATENT INTE<br>The IHS Purchase Tracking Reportin | LLIGENCE<br>g site enable | ROOT CAI   | USE ANALYSIS    | out the use of products in your subacc                                                 | Administration<br>ount. My Settings | MY WOF   | RKSPACES    |               |
| Manage Search Options                     |                                                             |                           |            |                 |                                                                                        |                                     |          |             |               |
| Handling External Sources                 |                                                             |                           |            |                 |                                                                                        |                                     |          |             | 3             |
| Welcome Message                           | Usage Reports                                               | Total: 4                  | L          |                 |                                                                                        |                                     |          |             |               |
| Purchase Tracking Reports                 | Manage Search Options                                       | #                         | Account ID | Collection Type | Company/Organization                                                                   | Quote Description                   | Quote ID | PCN         | Status        |
|                                           | Handling External Sources                                   | 1                         | 9999998009 | Custom          | WHB Enterprises Inc. Test                                                              | Test CC for Bill Brundage           | 195358   | CC2DI       | PendingSdoApp |
| Custom Collection Status                  |                                                             | 2                         | 9999998009 | Custom          | WHB Enterprises Inc. Test                                                              |                                     | 3 195357 | CC2DI       | Priced        |
|                                           | Welcome Message                                             | 3                         | 9999998009 | Custom          | WHB Enterprises Inc. Test                                                              | Test CC for Bill Brundage           | 195356   | CC2DI       | Priced        |
| Subscription Requests (17)                | Purchase Tracking Reports                                   | 4                         | 9999998009 | Custom          | WHB Enterprises Inc. Test                                                              | Test CC for Bill Brundage           | 195355   | CC2DI       | Priced        |
| Manage Setup & Configuration Policy Notes | Select an Account  Select a Status                          | ]                         |            |                 | 1) Go to "Adm<br>the Setting                                                           | ninistration" under<br>s menu.      |          |             |               |
|                                           | Quote ID Search Clear                                       | ]                         |            |                 | 2) Click on the<br>Status tab.                                                         | e Custom Collection                 |          |             |               |
|                                           |                                                             | -                         |            | -               | 3) Click on the Quote ID number<br>for an Add-on that shows as<br>Priced under status. |                                     |          |             | T             |

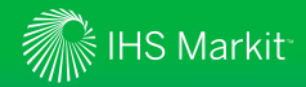

## Accept your price quote

| Quote ID: 195357<br>Prorated Price: \$515.85 (USD)       This Quote has been Priced.         The Price is good for seven (7) days. If not accepted within seven days the quote will be placed in an "Expired Price" State.<br>To obtain a new price simply submit a new quote.       The Price is good for seven (7) days.         August 1       The Price is good for seven (7) days. If not accepted within seven days the quote will be placed in an "Expired Price" State.<br>To obtain a new price simply submit a new quote.       The Price is doed for seven (7) days.         Markit Customer Care       The Accept Price" button will not be available if the quote is over \$50,000. Please contact your IHS Markit Representative by contacting IHS<br>Markit Customer Care       The Price is doed of remove documents to this quote, simply click on the "Cancel Quote" Button. Taking this action will<br>defeel this quote and take you to the Custom Collection Status page.       Note: that the quote price is good for<br>seven (7) days.         Quote Details       Number of Documents included (2)       It is quote and take you to the Custom Collection Type: Custom         Last Updated Date: \$/12.17       Collection Type: Custom         Renewal Date: 11/12018       Request Type: Addon         Estimated Annualized Price: \$781.27       Status: Priced         Priorated Price: \$515.85       PCN: CC2D1         All Prices are in US Dollars.       Collection Description:         User: CustAdmin Quin       Account Number: 999999009         Potential Users: 50       Site: 1         List Name: | Custom Collection Details                                                                                                 |                                                                                                    | ×                                                                                                    |
|----------------------------------------------------------------------------------------------------|----------------------------------------------------------------------------------------------------|----------------------------------------------------------------------------------------------------|----------------------------------------------------------------------------------------------------|
| Quote Details       Number of Documents included (2)         Last Updated Date:       5/4/2017       Collection Type:       Custom         Renewal Date:       1/1/2018       Request Type:       Addon         Estimated Annualized Price:       \$781.27       Status:       Priced         Prorated Price:       \$515.85       PCN:       CC2DI         All Prices are in US Dollars.       Collection Description:       Select "Accept Price" to confirm         User:       CustAdmin Quinn       Account Number:       9999998009       Select "Accept Price" to confirm         Potential Users:       50       Sites: 1       Sites: 1       Sinultaneous Users: 1       Select "Accept the price" to confirm                                                                                                    | Quote ID: 195357<br>Prorated Price: \$515.85 (USD)                                                                        | This Quote has been Priced.<br>The Price is good for seven (7) days. If not accepted within seve<br>To obtain a new price simply submit a new quote.<br>To Accept the quote click on the "Accept Price" button. You will<br>documents included in the quote. If you have questions you can<br>Markit Customer Care<br>The "Accept Price" button will not be available if the quote is over<br>you wish to continue with Accepting the Quote.<br>If you wish to add or remove documents to this quote, simply cli<br>delete this quote and take you to the Custom Collection Status p<br>Note: The Prorated price is based on the days remaining on your<br>LFAS fee. | en days the quote will be placed in an "Expired Price" State.<br>then be provided information concerning the Licensing of the<br>contact an IHS Markit Representative by contacting IHS<br>er \$50,000. Please contact your IHS Markit Representative if<br>ick on the "Cancel Quote" Button. Taking this action will<br>page.<br>r Custom Collections annualized price and includes the |
| Renewal Date:       1/1/2018       Request Type:       Addon         Estimated Annualized Price:       \$781.27       Status:       Priced         Prorated Price:       \$515.85       PCN:       CC2DI         All Prices are in US Dollars.       Collection Description:         User:       CustAdmin Quinn       Account Number:       9999998009         Potential Users:       50       Sites:       1         List Name:       Document Added from Results       Simultaneous Users:       1                                                                                                    | Quote Details Number of Doc<br>Last Updated Date: 5/4/2017                                                                | uments included (2)<br>Collection Type: Cust                                                                                                    | om                                                                                                    |
| User: CustAdmin Quinn       Account Number: 9999998009       Select "Accept Price" to confirm         Potential Users: 50       Sites: 1       your quote and accept the pricin         List Name: Document Added from Results       Simultaneous Users: 1       Description                                                                                                    | Renewal Date: 1/1/2018<br>Estimated Annualized Price: \$781.<br>Prorated Price: \$515.85<br>All Prices are in US Dollars. | 27 Request Type: Addon<br>27 Status: Priced<br>PCN: CC2DI<br>Collection Description:                                                                                                    |                                                                                                    |
| Org Totals: Countries: UNITED STATES                                                                                                    | User: CustAdmin Quinn<br>Potential Users: 50<br>List Name: Document Added from<br>Org Totals:<br>IEC - 1                  | Account Number: 9999<br>Sites: 1<br>Results Simultaneous Users: 1<br>Countries: UNITED S                                                                                                    | <sup>9998009</sup><br>Select "Accept Price" to confirm<br>your quote and accept the pricing<br>as specified.                                                                                                    |

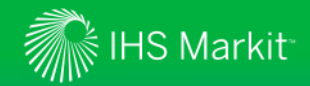

## For assistance with Engineering Workbench

Contact the IHS Markit Customer Care Center of Excellence for your region

| IHS Markit Customer Care                                                      |                                                                                          |  |  |  |  |
|-------------------------------------------------------------------------------|------------------------------------------------------------------------------------------|--|--|--|--|
| Monday 12:00am (UTC) to Saturday 12:00am (UTC)                                |                                                                                          |  |  |  |  |
| (Sunday 8:00 PM ET                                                            | to Friday 8:00 PM ET)                                                                    |  |  |  |  |
| Phone                                                                         | Email / Chat                                                                             |  |  |  |  |
| Americas:<br>Toll Free: +1 800 447 2273<br>Outside US/Canada: +1 303 858 6187 | Global Email: <u>CustomerCare@ihsmarkit.com</u><br>Chat: <u>www.ihs.com/CustomerCare</u> |  |  |  |  |
| Europe, Middle East, Africa:<br>+44 1344 328 300                              |                                                                                          |  |  |  |  |
| <b>Asia Pacific:</b><br>+604 291 3600                                         |                                                                                          |  |  |  |  |
| Web Page: www.ihs                                                             | .com/CustomerCare                                                                        |  |  |  |  |